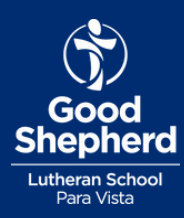

Quickly and easily set up and track your school fee payments using our new Easy Pay Direct Debit payment system following these simple steps:

- **1.** Log into TASS Parent Lounge.
- 2. Navigate to 'Accounts & Payments' in the top menu bar.
- **3.** Select 'School Fees Account' from the drop down menu.

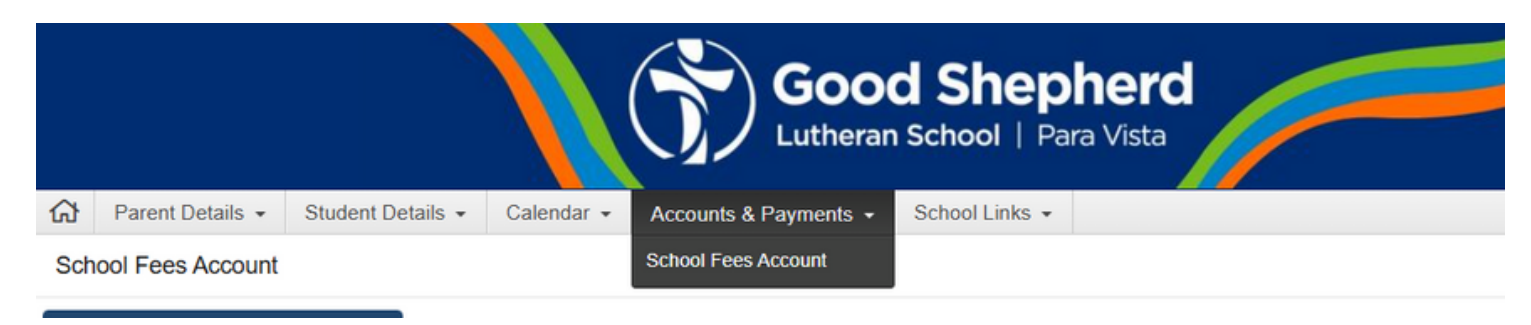

4. On this screen, find and click the blue button '+ New Payment Method'.

| Payment Method                       |      |      |        |            |  |  |  |
|--------------------------------------|------|------|--------|------------|--|--|--|
| Nickname                             | Туре | Name | Number | Other Info |  |  |  |
| No Payment Methods have been created |      |      |        |            |  |  |  |

**5.** You can make direct debit payments from either a debit/credit card or bank account. Click on your preferred option, enter your payment details, agree to the 'Terms and Conditions' by clicking the check box, then click the green 'Authorise' button. \*Please note: Payments via debit/credit card incur a small card fee.

| d Shepherd Lutheran School Para<br>(gslspv)                       | Good Shepherd Lutheran School Para<br>Vista (gslspv)                                |
|-------------------------------------------------------------------|-------------------------------------------------------------------------------------|
| Debit / Credit Card O Bank Account                                | O Debit / Credit Card Sank Account                                                  |
|                                                                   | Account Name                                                                        |
| Card Number                                                       | BSB                                                                                 |
| Card Holder Name                                                  | Account Number                                                                      |
| MM • / YY •                                                       |                                                                                     |
| I have read, understood and agree with the Terms and Conditions * | I have read, understood and agree with the Terms and Conditions Authorise Authorise |
| +oolE-asyPay                                                      | Secure payment processing by School EasyPay - a level 1 PCI DSS solution.           |

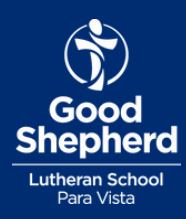

**6.** You will now be taken back to the 'School Fees Account' page. On this screen, find and click the blue button '+ Add Payment Schedule'.

| Payment Schedule (1)                   |                 |        |        | + Add Payment Schedule |  |  |  |
|----------------------------------------|-----------------|--------|--------|------------------------|--|--|--|
| Number                                 | Instalment Date | Amount | Status | Payment Method         |  |  |  |
| No Payment Schedules have been created |                 |        |        |                        |  |  |  |

**7.** Click 'Payment Method' and select your chosen payment method from the drop down menu (We have chosen bank account for this example, though the steps are the same for debit/credit card).

**8.** Click 'Payment Schedule' and chose the frequency of your direct debit payments from the drop down menu - Weekly, fortnightly, monthly, or termly.

| Add Payment Schedule                                   |                   |                                                        |                                                                                                   |
|--------------------------------------------------------|-------------------|--------------------------------------------------------|---------------------------------------------------------------------------------------------------|
| *Payment Method<br>*Payment Schedule                   | ►<br>Bank Account |                                                        |                                                                                                   |
| First Instalment Date<br>Last Instalment Date          |                   |                                                        |                                                                                                   |
| LAST STATEMENT<br>OUTSTANDING BALANCE<br>PAYMENT TOTAL | AUD               |                                                        |                                                                                                   |
| Instalment Amount                                      | AUD               | Add Payment Schedule                                   |                                                                                                   |
| Cancel                                                 |                   | *Payment Method<br>*Payment Schedule                   | Bank Account                                                                                      |
|                                                        |                   | First Instalment Date<br>Last Instalment Date          | 2025 Monthly Payments<br>2025 Weekly Payments<br>2025 Fortnightly Payment<br>2025 Termly Payments |
|                                                        |                   | LAST STATEMENT<br>OUTSTANDING BALANCE<br>PAYMENT TOTAL | AUD                                                                                               |
|                                                        |                   | Instalment Amount<br>No. of Instalments                | AUD                                                                                               |
|                                                        |                   | Cancel                                                 | Save                                                                                              |

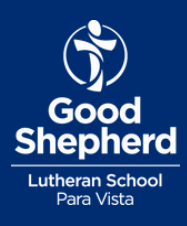

**9.** Click on the calendar icon for 'Start Date' and select the date you would like your payments to begin. The Easy Pay system will automatically calculate the instalment amounts and number of instalments using your total outstanding balance and the payment frequency you have selected.

| Add Payment Schedule  |      |                        |     |       |       |     |     |  |    |
|-----------------------|------|------------------------|-----|-------|-------|-----|-----|--|----|
| *Payment Method       | Bank | Bank Account           |     |       |       |     | ~   |  |    |
| *Payment Schedule     | 2025 | 2025 Weekly Payments 🗸 |     |       |       |     |     |  |    |
| *Start Date           | 03/0 | 03/02/2025             |     |       |       |     |     |  |    |
| *End By Date          | <    | < February 2025        |     |       |       | >   |     |  |    |
|                       | SUN  | MON                    | TUE | WED   | THU   | FRI | SAT |  |    |
|                       | 26   | 27                     | 28  | 29    | 30    | 31  | 1   |  |    |
| First Instalment Date | 2    | 3                      | 4   | 5     | 6     | 7   | 8   |  |    |
| Last Instalment Date  | 9    | 10                     | 11  | 12    | 13    | 14  | 15  |  |    |
|                       | 16   | 17                     | 18  | 19    | 20    | 21  | 22  |  |    |
|                       | 23   | 24                     | 25  | 26    | 27    | 28  | 1   |  |    |
| LAST STATEMENT        | 2    | 3                      | 4   | 5     | 6     | 7   | 8   |  |    |
| OUTSTANDING BALANCE   |      |                        |     | Today | 1     |     |     |  |    |
| PAYMENT TOTAL         | AUD  |                        |     |       | 5.086 |     |     |  |    |
|                       |      |                        |     |       |       |     |     |  |    |
| Instalment Amount     | AUD  |                        |     |       |       |     |     |  |    |
| No. of Instalments    |      |                        | 6   |       |       |     |     |  |    |
| Cancel                |      |                        |     |       |       |     |     |  | Sa |

10. Once you are comfortable with your selections, click the blue 'Save' button.

**11.** You will now see the confirmed payment schedule at the bottom of your 'School Fees Account' page and no further actions are required. Payments will commence from the first instalment date.

| Payment M | Methods (1)                      |              |      |         |                | + New Payment Method |
|-----------|----------------------------------|--------------|------|---------|----------------|----------------------|
|           | Nickname                         | Туре         | Name | Number  | Other Info     |                      |
|           | Bank Account 🔗                   | Bank Account |      |         |                | Ø                    |
|           |                                  |              |      |         |                |                      |
| Payment S | Schedule - 2025 Fortnightly Paym | nent 🛈       |      |         |                |                      |
| Numb      | er Instalment Date               | Amour        | nt   | Status  | Payment Method | Delay Date           |
| 1         | 24/01/2025                       |              | -    | Pending | Bank Account   |                      |
| 2         | 07/02/2025                       |              | •    | Future  | Bank Account 🖉 | +                    |
| 3         | 21/02/2025                       |              | -    | Future  | Bank Account 🔗 |                      |
| 4         | 07/03/2025                       |              | •    | Future  | Bank Account   |                      |
| 5         | 21/03/2025                       |              | -    | Future  | Bank Account 🔗 |                      |
| 6         | 04/04/2025                       |              | -    | Future  | Bank Account 🔗 |                      |
|           |                                  |              |      |         |                |                      |

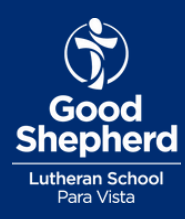

Thank you for choosing to use our new paperless Direct Debit payment platform, Easy Pay.

Should you have any questions or require further assistance, please send our friendly finance team an email: <a href="mailto:accounts@gspv.sa.edu.au">accounts@gspv.sa.edu.au</a>

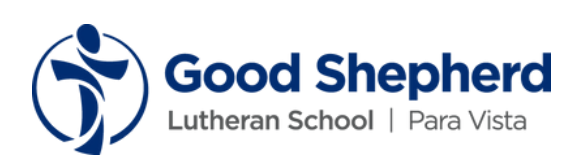

388 Montague Road Para Vista SA 5093 PO Box 121 Modbury North SA 5092 T 08 8264 7966 | F 08 8396 4799 admin@gspv.sa.edu.au www.gspv.sa.edu.au